## A068-Creating Custom encryption card with XSMART readers using PROS CS Software

This guidance describes how to configure the XSMARTreaders and how to create Custom Encryption user cards with protected identification ID.

Required items:

- 1. XSMART readers
- 2. Latest version of PROS CS Software <u>https://software.xprgroup.com/Software/PROS%20CS/Last%20version/PROS%20CS%20setup%</u> <u>206.1.1.exe</u>
- 3. Micro USB cable. Make sure the cable supports data transfer. If the PC cannot establish theconnection with the reader, change the cable.

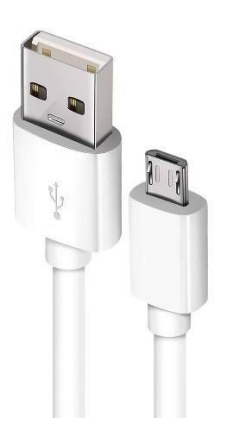

- 4. PROX-USB-X desktop reader
- 5. Mifare Desfire cards for creating Custom Encryption cards.
- 6. Separate Mifare Desfire card if you want to configure the reader with card.

#### 1. Firmware update XSMART reader at PROS Client

- 1. Install the latest version of PROS CS Software.
- 2. Run the PROS Client
- 3. Click on reader witch need to be configured to read custom encryption cards and select **"Properties".**

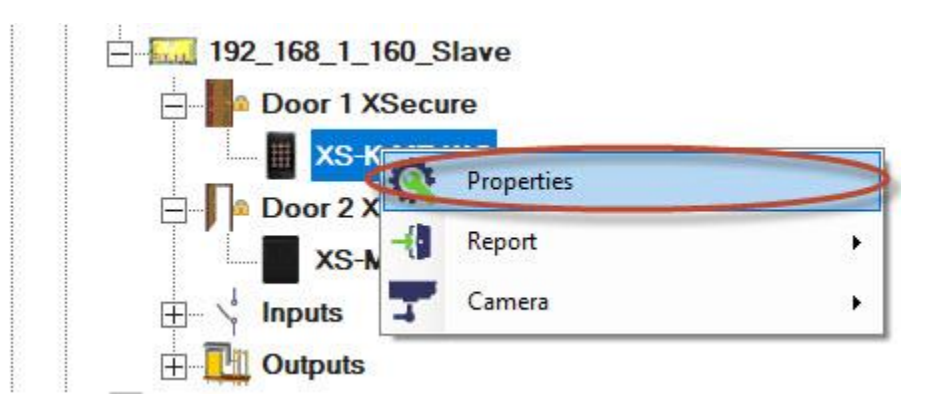

4. At section "Basic" click on "Configure Reader" tab.

| Portals\Technical Support Portal 1\192_168_1_1 | 60_Slave\Door 1 XSecure\XS-K-MF-WO |             | ×                                                                                                    |
|------------------------------------------------|------------------------------------|-------------|----------------------------------------------------------------------------------------------------|
| 📕 Basic 🔮 Free Access Time Zones               | Display                            |             |                                                                                                    |
| Reader                                         | 1                                  |             |                                                                                                    |
| Name                                           | XS-K-MF-WO                         |             | 666                                                                                                    |
| Туре                                           | XS-K-MF-WO                         | •           | 888                                                                                                    |
| Entry Mode                                     | Card or Access Code                | •           | This reader has to be configured before it                                                                                                    |
| Door                                           | Door 1 XSecure                     | •           | is mounted.                                                                                                    |
| Wiegand type                                   | Wiegand34                          | •           | Configuration process:<br>1. Set the reader basic parameters.                                                                                                    |
| Enable access by time zones 🔽                  |                                    |             | 2. Click on "Configure reader"                                                                                                    |
| Bypass Antipassback 「                          |                                    |             | button to open configuration<br>window                                                                                                    |
| Exit from                                      | Outside                            | •           |                                                                                                    |
| Entry to                                       | Inside                             | •           | I X5-K-ME-WO                                                                                                    |
| Antipassback reset time                        | 00:00                              | *           | Configure Reader Firmware Update                                                                                                    |
| Free access 24/7                               |                                    |             | Senal port (COM) COM4 Reader Config                                                                                                    |
| If 0 illegal attempt, disable for 0            | minutes                            |             | Change the Reader Configuration password Configuration Configuration Con |
| Required number of valid users for access      | 1                                  | •           | 13.5 MHz Settings ISO14443-A (Mifare, N                                                                                                    |
| C                                              | News                               |             | 125 KHz Settings Disabled                                                                                                    |
| Camera                                         | INone                              |             | Backlight 🛛                                                                                                    |
|                                                | Configure Reader                   |             | Green 74 %                                                                                                    |
|                                                |                                    |             | Red 90 %                                                                                                    |
|                                                |                                    |             | Buzzer level 100 %                                                                                                    |
|                                                |                                    |             | Enable buzzer  Kevlenoth 5                                                                                                    |
|                                                |                                    |             | EXPORT CONFIGURATION TO FILE IMPORT C                                                                                                    |
|                                                |                                    |             | CONFIGURE READER READ CONFIGURATION F                                                                                                    |
|                                                |                                    |             | Product Web Page                                                                                                    |
| ?                                              |                                    | Save & Exit |                                                                                                    |

- 5. Connect the reader to the PC using a micro USB cable.
- 6. If the reader is recognized by the PC, the field "Serial Port (COM)" will show the communication port where the reader is connected, like "COM3". If there is no value in the "Serial Port (COM)" field, change the USB cable.

- 7. Select "Firmware Update".
- 8. Connect the USB cable to the PC.
- 9. Select the correct COM port.
- 10. Select the latest available firmware (2.18 or newer).
- 11. Click on **"Update firmware"** button.

| erial port (COM) COM4 Reader Co                                                                                                    | onfiguration password ***** CONNECT TO READER Disconnect                                                                                                    | ed |
|----------------------------------------------------------------------------------------------------|----------------------------------------------------------------------------------------------------|----|
| Firmware file                                                                                                    | Firmware undate manual                                                                                                    |    |
| Version : 2.18<br>Release date : 12.10.2023<br>changes : Improved handling of 13.5 MHZ credentials.<br>changes : added XSecure card option and Custom<br>encryption.<br>changes : Added option to configure the reader with<br>Configuration card. | <ol> <li>Connect the USB cable with the device micro<br/>USB connector</li> <li>Select the firmware version to upload</li> <li>Connect the USB cable to the PC</li> <li>Select the correct COM port</li> <li>Click on "Update firmware" button</li> <li>Nait until update is finished</li> <li>DO NOT DISCONNECT THE DEVICE UNTIL UPDATE IS<br/>FINISHED!</li> </ol> |    |

12. Wait until update is finished.

| Configure Reader                                                          | Firmware Update                                                        | Password                                           |                |                  |                  | ^ |
|---------------------------------------------------------------------------|------------------------------------------------------------------------|----------------------------------------------------|----------------|------------------|------------------|---|
| Serial port (COM) COM4                                                    | <ul> <li>Reader Config</li> </ul>                                      | uration password                                   | *****          | CONNECT TO REAL  | DER Disconnected |   |
| Firmware file                                                             | 2.18                                                                   | •                                                  |                |                  |                  |   |
| Revision history                                                          |                                                                        | Firmware upda                                      | te manual      |                  |                  |   |
| Version : 2.18<br>Release date : 12.10.2023<br>changes : Improved handlin | g of 13.5 MHZ credentials.                                             | 1. Connect the<br>USB connector<br>2. Select the f | USB cable with | the device micro |                  |   |
| encryption.<br>changes : Added option to c<br>Configuration card.         | Warning:<br>configure the r<br>Device will be rea<br>Please wait 14 sr | et, please wait to finish.                         |                | Canal            |                  |   |
|                                                                           |                                                                        |                                                    |                |                  |                  |   |
|                                                                           |                                                                        |                                                    |                |                  |                  |   |
| CANCEL                                                                    | -                                                                      |                                                    |                | 5656             |                  |   |

13. After Firmware update success click on **"OK'** tab.

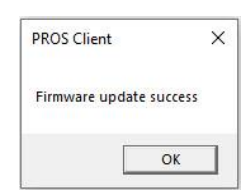

### 2. Creating the Custom Desfire encryption settings at PROS Client

- 1. Install the latest version of PROS CS Software.
- 2. Run the PROS Client
- 3. Select "Settings/System Parameters".

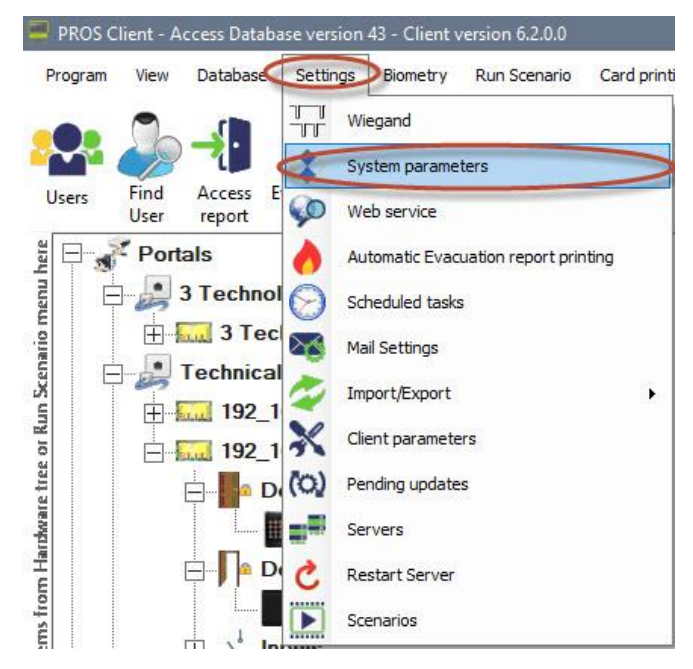

- 4. Select "Desfire custom encoding".
- 5. Set the encryption settings items in the table. If the cards will be encoded with PROX-USB desktop reader, keep the value for **"Key number"** to zero.
- 6. Click on **"Save&Exit"** tab.

|                                  |                  | setungs              |        |  |
|----------------------------------|------------------|----------------------|--------|--|
| Application Key                  | CCDFEC26AA0D     | BCF62E719F50CF251331 | ø      |  |
| Application ID (000001 - FFFFFF) | FF1512           |                      | ø      |  |
| File ID                          | 3 🔹              |                      |        |  |
| Key number                       | 0 •              |                      |        |  |
| Offset (bytes, 0-255)            | 5                |                      |        |  |
| ID length (bytes)                | 5 🔹              |                      |        |  |
| Data encryption                  | Encyphered (AES) |                      |        |  |
| Key type                         | AES              | •                    |        |  |
|                                  |                  | Update Desktop       | reader |  |
|                                  |                  |                      |        |  |
|                                  |                  |                      |        |  |
|                                  |                  |                      |        |  |
|                                  |                  |                      |        |  |
|                                  |                  |                      |        |  |
|                                  |                  |                      |        |  |
| Data encryption<br>Key type      | Encyphered (AES) | Update Desktop       | reader |  |

# **3.** Select the Default Card type for PROX-USB-X Desktop

- 1. Select "Settings/System Parameters".
- 2. Select "USB Desktop Readers".
- 3. Set the default card type to "Desfire custom encoding".
- 4. Click on **"Save&Exit"** tab.

| Jetault card type                                                                                                 | Desfire custom encoding                                                                                                    |
|----------------------------------------------------------------------------------------------------|----------------------------------------------------------------------------------------------------|
| Convert 7 bytes Mifare UID to 4 byte NUID using NXP co                                                            | nversion algorithm. 🔽                                                                                                    |
| his is the default card type setting when reading a card<br>s present and can be changed there temporary for read | from an USB desktop reader. It is shown in the Users window when the read<br>ing a different card type than the default one. |
|                                                                                                    |                                                                                                    |
|                                                                                                    |                                                                                                    |
|                                                                                                    |                                                                                                    |
|                                                                                                    |                                                                                                    |

### 4. Configure the XSMART Readers to read custom encryption card at PROS Client

1. Click on reader need to be configured to read custom encryption cards and select "Properties".

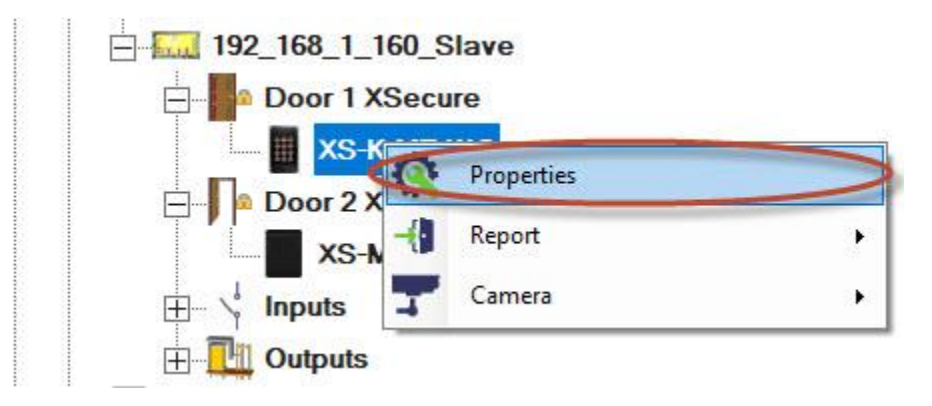

- 2. Select correct reader type.
- 3. Select Entry mode if you use reader with keypad.
- 4. Set Wiegand type to Wiegand 34.
- 5. Click on "Configure Reader" tab.

| 💀 Portals\Technical Support Portal 1\192_168_1_1 | 60_Slave\Door 1 XSecure\XS-K-MF-WO |             |                                             | ×                     |
|--------------------------------------------------|------------------------------------|-------------|---------------------------------------------|-----------------------|
| Basic Pree Access Time Zones                     | Display                            |             |                                             |                       |
| Reader                                           | 1                                  |             |                                             |                       |
| Name                                             | XS-K-MF-WO                         |             | 6                                           | 10                    |
| Туре                                             | XS-K-MF-WO                         | -           |                                             | 6                     |
| Entry Mode                                       | Card or Access Code                | *           | This reader has to be co                    |                       |
| Door                                             | Door 1 XSecure                     | -           | is mounted.                                 | inigured before it    |
| Wiegand type 🧲                                   | Wiegand34                          | -           | Configuration process:                      | hasic harameters      |
| Enable access by time zones 🔽                    |                                    |             | 2. Click on "Config                         | gure reader"          |
| Bypass Antipassback 🔽                            |                                    |             | button to open<br>window.                   | configuration         |
| Exit from                                        | Outside                            | <b>_</b>    |                                             |                       |
| Entry to                                         | Inside                             | •           | E XS-K-MF-WO                                |                       |
| Antipassback reset time                          | 00:00                              | <u>.</u>    | Configure Reader                            | Firmware Update       |
| Free access 24/7                                 |                                    |             | Senal port (COM) COM4                       | Reader Config         |
| If 0 illegal attempt, disable for 0              | minutes                            |             | Change the Reader<br>Configuration password | Confirm password      |
| Required number of valid users for access        | 1                                  | •           | 13.5 MHz Settings                           | ISO14443-A (Mifare, N |
| Camera                                           | None                               | •           | 120 Knz Settings                            | Disabled              |
| e                                                | Configure Reader                   |             | Backlight                                   | <b>v</b>              |
|                                                  | Configure i Veader                 |             | Green                                       | 74%                   |
|                                                  |                                    |             | Red                                         | 90 %                  |
|                                                  |                                    |             | Buzzer level                                | 100 %                 |
|                                                  |                                    |             | Keylength                                   | 5                     |
|                                                  |                                    |             | EXPORT CONFIGURATIO                         | N TO FILE             |
|                                                  |                                    |             | CONFIGURE READER                            | READ CONFIGURATION F  |
|                                                  |                                    | 1           | Product web Page                            |                       |
| ?                                                |                                    | Save & Exit |                                             |                       |

- 6. Connect the reader to the PC using a micro USB cable.
- 7. If the reader is recognized by the PC, the field "Serial Port (COM)" will show the communication port where the reader is connected, like "COM3". If there is no value in the "Serial Port (COM)" field, change the USB cable.
- 8. Select "ISO 14443-A(Mifare,NTAG)" and select "Custom encryption(Desfire only)".

| 🔛 XS-K-MF-WO                                | - 🗆 X                                                                                                   |
|---------------------------------------------|----------------------------------------------------------------------------------------------------|
| Configure Reader                            | Firmware Update Password                                                                                |
| Serial port (COM) COM4                      | Reader Configuration password     CONNECT TO READER     Disconnected                                    |
| Change the Reader<br>Configuration password | New password Password length is 6 characters. Use letters, numbers and special characters like @#\$%^*) |
| 13.5 MHz Settings                           | ISO14443-A (Mifare, NTAG)                                                                               |
| 125 KHz Settings                            | Disabled   Base frequency 132.23 (EM4100 default)   KHz                                                 |
| Backlight                                   | S                                                                                                    |
| Green                                       | 74 %                                                                                                    |
| Red                                         | 90 %                                                                                                    |
| Buzzer level                                | 100 %                                                                                                   |
| Enable buzzer                               |                                                                                                    |
| Keylength                                   | 5                                                                                                    |
| EXPORT CONFIGURATIO                         | ON TO FILE IMPORT CONFIGURATION FROM FILE                                                               |
| CONFIGURE READER                            | READ CONFIGURATION FROM READER 0                                                                        |
| CREATE CONFIGURATIO                         | N CARD ERASE CONFIG CARD                                                                                |
|                                             |                                                                                                    |
|                                             |                                                                                                    |
|                                             |                                                                                                    |
|                                             |                                                                                                    |

9. If micro USB is used for configuring the reader click on "Configure Reader" tab.

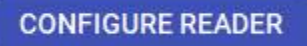

10. If Configuration card is used for reader configuration, place the configuration card on your desktop reader and click on **"Erase Config Card"** if card is previously used for configuration and then create new Configuration Card using **"Create Configuration card"** tab. Keep the configuration card 5 to 10 seconds on the reader until you hear short and long beep. After this the reader is configured. If you have more readers just use the same configuration card for all readers.

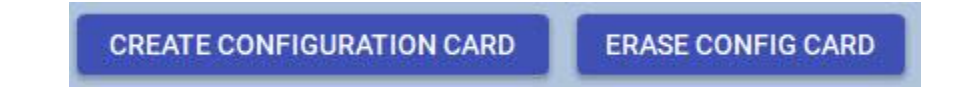

11. Connect the reader to the Controller.

**5.** Assigning the Custom encryption credential to user with desktop reader PROX-USB-X.

1. Make sure that card type is set to "Desfire custom encoding".

|         | PROX-USB-X | Setup PROX-USB-X            |
|---------|------------|-----------------------------|
| Card Ty | pe         | mencoding Read Card Details |

- 2. Configure the desktop reader PROX-USB-X to read the Custom encryption credentials.
- 3. Connect the desktop reader PROX-USB-X to PC
- 4. Open Users management window.
- 5. Click on "Setup PROX-USB-X" tab.

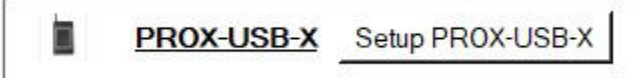

6. Set the values as in image bellow and click on **"Configure reader"** tab. Now reader will read Custom encryption(Desfire only) cards.

| 🛃 PROX-USB-X         |                   |      |                 | 1.55           | ×     |
|----------------------|-------------------|------|-----------------|----------------|-------|
| Device configuration | Card Type         |      | ISO 14443-A (Mi | ifare)         | •     |
| Basic                | Entry mode        |      | Custom oncounti | on (Dosfiro or |       |
| Commands             |                   |      | Custom encrypti |                |       |
| Properties           |                   |      |                 |                |       |
|                      | ID bit count      |      | From card       |                | <br>- |
|                      |                   |      |                 |                |       |
|                      |                   |      |                 |                |       |
|                      |                   |      |                 |                |       |
|                      |                   |      |                 |                |       |
|                      |                   |      |                 |                |       |
|                      | Configure reader  |      |                 |                |       |
|                      | Serial port (COM) | COM5 |                 |                |       |

- 7. Place the Mifare Desfire card at PROX-USB-X reader.
- 8. If card is already programmed select the icon to get the User ID( Card number).

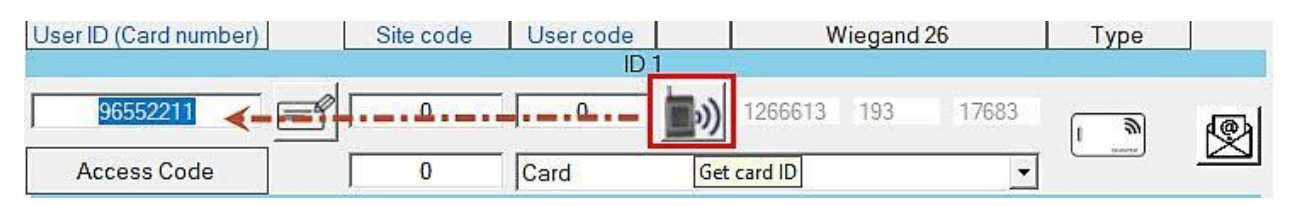

9. If card is not programmed, type the User ID you want and click on icon" Encrypt card".

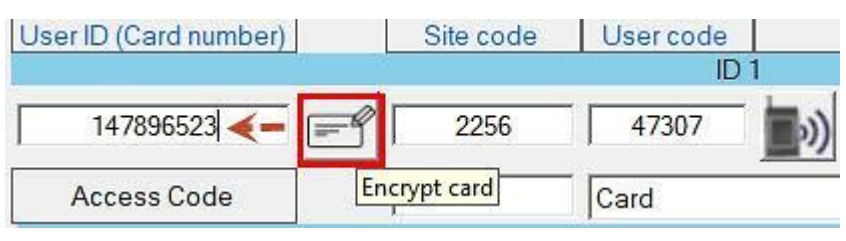

10. After Encryption is completed message will appear "Card is encrypted".

| PROS Client       | × |
|-------------------|---|
| Card is encrypted |   |
| ОК                |   |

11. Click on "Save new" tab.

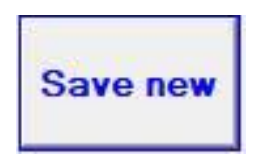